## Spara delad fil från E-mail

Fortsättning från Dela bilder från telefonen

**Bosse Vesterlund** 

Litorina folkhögskola 2019

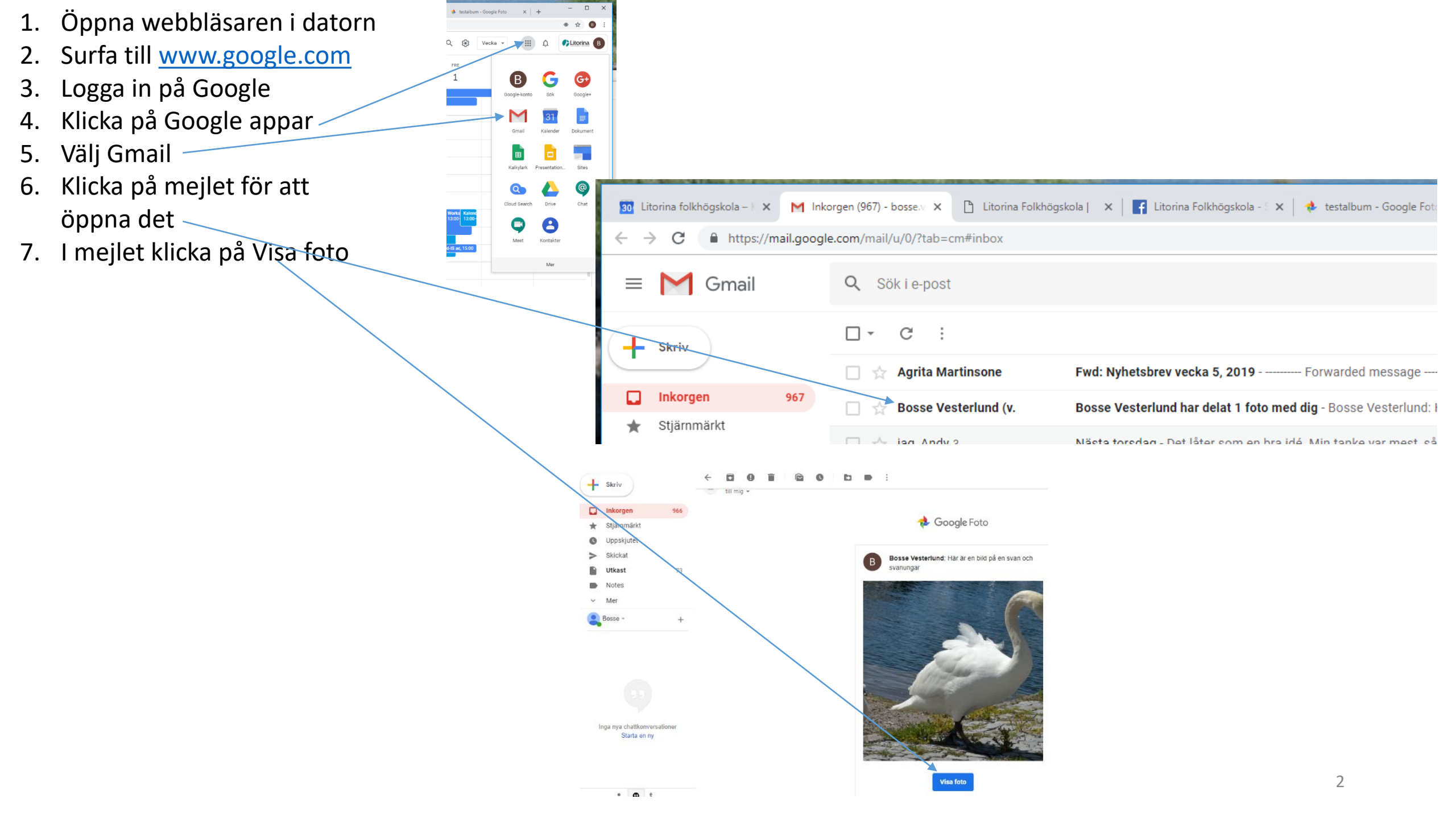

🖪 Litorina Folkhögskola - 🗙 🚸 testalbum - Google Fot 🗴 🕂 dRS4XNqd4Q4hn1nhw?key=SFJpWS1sMmUtNjFTNmRIRFJ3akJ8ZHJsZXQ5dnN3 \$ Google foto öppnas Klicka på Fler alternativ Välj Ladda ned alla i menyn. Högerklicka på filnamnet nere till vänster i webbläsaren Sedan gör du som i bildserien Ladda ner bildfil (från och med bild 5) (Välj Visa i mapp i menyn) 🗙 🛛 🚮 Litorina Folkhögskola - 🗙 🔸 testalbum - Google Fot: 🗙 🕂 RS4XNqd4Q4hn1nhw?key=SFJpWS1sMmUtNjFTNmRIRFJ3akJ8ZHJsZXQ5dnN3 Bildspel Ladda ned alla Redigera album Alternativ Ställ in albumomslag Visa i album Skapa fotobok Ta bort album

20190114\_133532.jpc

20170627\_120000.jpg